# e-SERVICE+ 便利機能紹介

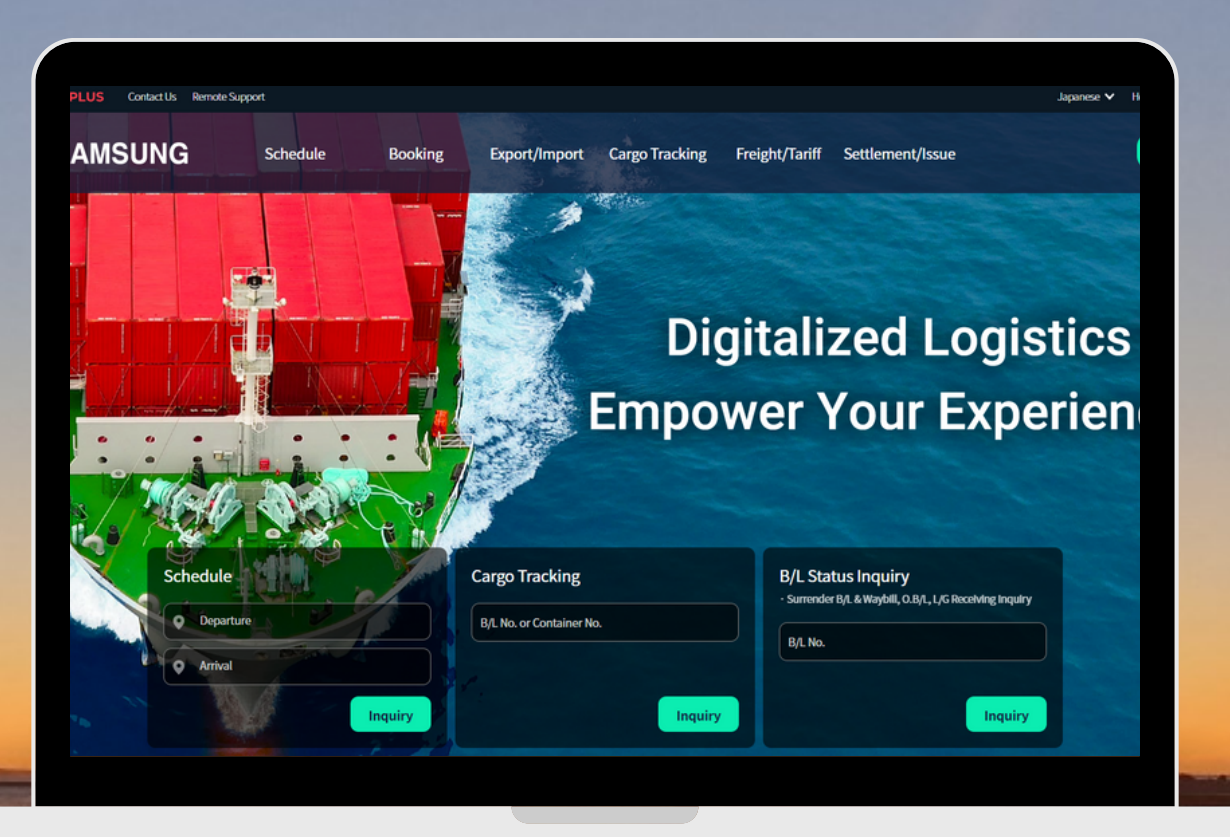

## SC No.検索(運賃・F/T照会)編

(NS) https://ebiz.namsung.co.kr/ (DY) https://ebiz.pcsline.co.kr/

### SC No.検索機能 ご利用マニュアル

Schedule Schedule Search >

| Vessel Voyage                 | Departure/Arrival                                     | ETD / ETA                            | T/T         | Document<br>Closing | Cargo Closing         | Booking PIC       |
|-------------------------------|-------------------------------------------------------|--------------------------------------|-------------|---------------------|-----------------------|-------------------|
| STAR SKIPPER 2321W            | SEA SHINAGAWA<br>BUSAN, KOREA<br>KBCT(BPT SINSEONDAE) | 2023-05-26 18:00<br>2023-05-30 10:00 | 3Day 16Hour |                     | 2023-05-25<br>(16:00) |                   |
| Cargo Information             |                                                       |                                      |             |                     |                       |                   |
| *B/L<br>Shipper 123 LOGISTICS | *Cargo Gro:<br>Weight(KG:                             | 55<br>5) 12000                       |             | Commo               | NON HAZ               | WASTE/SCRAP Cargo |
| *Service<br>Term CY V /       | CY Y SC N                                             | 0. Prepaid V                         | ٩           |                     |                       |                   |
| FEEDER CargoT/S               | Return Cargo                                          |                                      |             |                     |                       |                   |

Booking Request画面 SC No.入力欄の虫眼鏡をクリック

| Payment Term Container<br>30 Prepaid DRY CONT<br>30 Prepaid DRY CONT<br>30 Prepaid DRY CONT | Container Type | DG SO | ontract exten | sion   |
|---------------------------------------------------------------------------------------------|----------------|-------|---------------|--------|
| Payment lerm Container<br>30 Prepaid DRY CONT<br>30 Prepaid DRY CONT<br>30 Prepaid DRY CONT | ONTAINER       | DG SO |               |        |
| 30 Prepaid DRY CONT<br>30 Prepaid DRY CONT<br>30 Prepaid DRY CONT<br>30 Prepaid DRY CONT    | RY CONTAINER   |       | Empty         | Remark |
| 30 Prepaid DRY CONT                                                                         | RTCUNTAINER    |       |               | DC     |
| S0 Preparo DRI CONT                                                                         |                |       |               | DC     |
| 20 Propard DUV COM                                                                          |                |       |               | DC     |
|                                                                                             |                |       |               | 50     |
|                                                                                             |                |       |               |        |
|                                                                                             |                |       |               |        |
|                                                                                             |                |       |               |        |
|                                                                                             |                |       |               |        |

お客様情報に紐づいているSC No.が一覧で表示されます。 画面右上の「Contract No.」欄にて特定のSC No.での検索も可能です。

※COLLECT案件など、他社様名義で契約されているSC No.は検索できかねますのでご了承ください。

| Contract No.   | POR          | POL          | POD          | PVY          | Effective Date          | Payment Term | Container Type | DG | SOC | Empty | Remark |
|----------------|--------------|--------------|--------------|--------------|-------------------------|--------------|----------------|----|-----|-------|--------|
| <u>NSJTEST</u> | TOKYO, JAPAN | TOKYO, JAPAN | BUSAN, KOREA | BUSAN, KOREA | 2023-01-01 ~ 2023-06-30 | Prepaid      | DRY CONTAINER  |    |     |       | DC     |
| NSJ202304      | TOKYO, JAPAN | TOKYO, JAPAN | BUSAN, KOREA | BUSAN, KOREA | 2023-01-01 ~ 2023-06-30 | Prepaid      | DRY CONTAINER  |    |     |       | DC     |
| NSJ2023041     | TOKYO, JAPAN | TOKYO, JAPAN | BUSAN, KOREA | BUSAN, KOREA | 2023-01-01 ~ 2023-06-30 | Prepaid      | DRY CONTAINER  |    |     |       | DC     |
| NSJ202301      | TOKYO, JAPAN | TOKYO, JAPAN | BUSAN, KOREA | BUSAN, KOREA | 2023-01-01 ~ 2023-06-30 | Prepaid      | DRY CONTAINER  |    |     |       | DC     |

#### 詳細情報

| Contract No. | NSJTEST      | Effective Date | 2023-01-01 ~ 2023-06-30 | DG             | OOG SOC       |
|--------------|--------------|----------------|-------------------------|----------------|---------------|
| POR          | TOKYO, JAPAN | POL            | TOKYO, JAPAN            | Container Type | DRY CONTAINER |
| POD          | BUSAN, KOREA | PVY            | BUSAN, KOREA            |                |               |

#### Free Time(POD)

| Free Time (Based on Contract) | 20' | 40' | 4H |
|-------------------------------|-----|-----|----|
| Over Free time Charge         | 20  | 20  | 20 |
| Demmurage                     | 10  | 10  | 10 |
| Detention                     | 6   | 6   | 6  |

#### Freight & Surcharges

| Kind | Payment Term | Currency | 20      | 40      | 4H      | B/L    | Remark  |
|------|--------------|----------|---------|---------|---------|--------|---------|
| OCF  | Prepaid      | USD      | 200     | 400     | 400     |        | DC      |
| THL  | Prepaid      | JPY      | 33,500  | 49,800  | 49,800  |        |         |
| DOL  | Prepaid      | JPY      |         |         |         | 4,000  | Per B/L |
| SLC  | Prepaid      | JPY      | 900     | 900     | 900     |        |         |
| CSC  | Collect      | KRW      | 86      | 172     | 172     |        |         |
| BAF  | Collect      | USD      | 245     | 490     | 490     |        |         |
| CLF  | Collect      | KRW      | 35,000  | 50,000  | 50,000  |        |         |
| DOD  | Collect      | KRW      |         |         |         | 40,000 | Per B/L |
| PSF  | Collect      | KRW      | 237     | 474     | 474     |        |         |
| THD  | Collect      | KRW      | 130,000 | 180,000 | 180,000 |        |         |

該当行のSC No.をクリックすると 契約運賃詳細・Free Timeが閲覧できます。